Podłączyć kabel Ethernet (załączony do zestawu), z jednym z żółtych portów TP-Link, oraz z karta sieciowa zainstalowaną w komputerze.

Uruchomić przeglądarkę internetową i wpisać adres **192.168.1.1** W oknie logowania wpisać jako login: admin oraz jako hasło: admin

| Mozilla Firefox                                                                                                    |        | 83 |
|----------------------------------------------------------------------------------------------------|--------|----|
| <u>Plik E</u> dycja <u>W</u> idok <u>H</u> istoria <u>Z</u> akładki <u>N</u> arzędzia Pomo <u>c</u>                           |        |    |
| 🔇 💽 - C 🗙 🏠 🚹 192.168.1.1 + - 🔀 - Google                                                                                      | :      | ٩  |
| 📄 interprojekt þ Serwis 📋 Spr. serial 📋 InterProjekt - Systemy 📄 TP-LINK Simulator 😈 WikiInterProjekt: Szkol 📋 IPTeam :: Pomo | c Tech | >> |
| • Wczytywanie                                                                                                    |        | -  |
|                                                                                                    |        |    |
|                                                                                                    |        |    |
| Podaj nazwę użytkownika i hasło                                                                                               |        |    |
| Witryna http://192.168.1.1 żąda podania nazwy użytkownika i hasła. Komunikat witryny:<br>"TD-W8901G"                          |        | 5  |
| Użytkownik: admin                                                                                                    |        |    |
| Hasło: •••••                                                                                                    |        |    |
| OK Anuluj                                                                                                    |        |    |
|                                                                                                    |        |    |
|                                                                                                    |        |    |
|                                                                                                    |        | 8  |
|                                                                                                    |        |    |
|                                                                                                    |        |    |
|                                                                                                    |        |    |
| Oczekiwanie na 192.168.1.1                                                                                                    |        |    |
|                                                                                                    | 1994   |    |

Następnie po zalogowaniu do routera, uruchamiamy kreatora konfiguracji klikając przycisk: RUN WIZARD

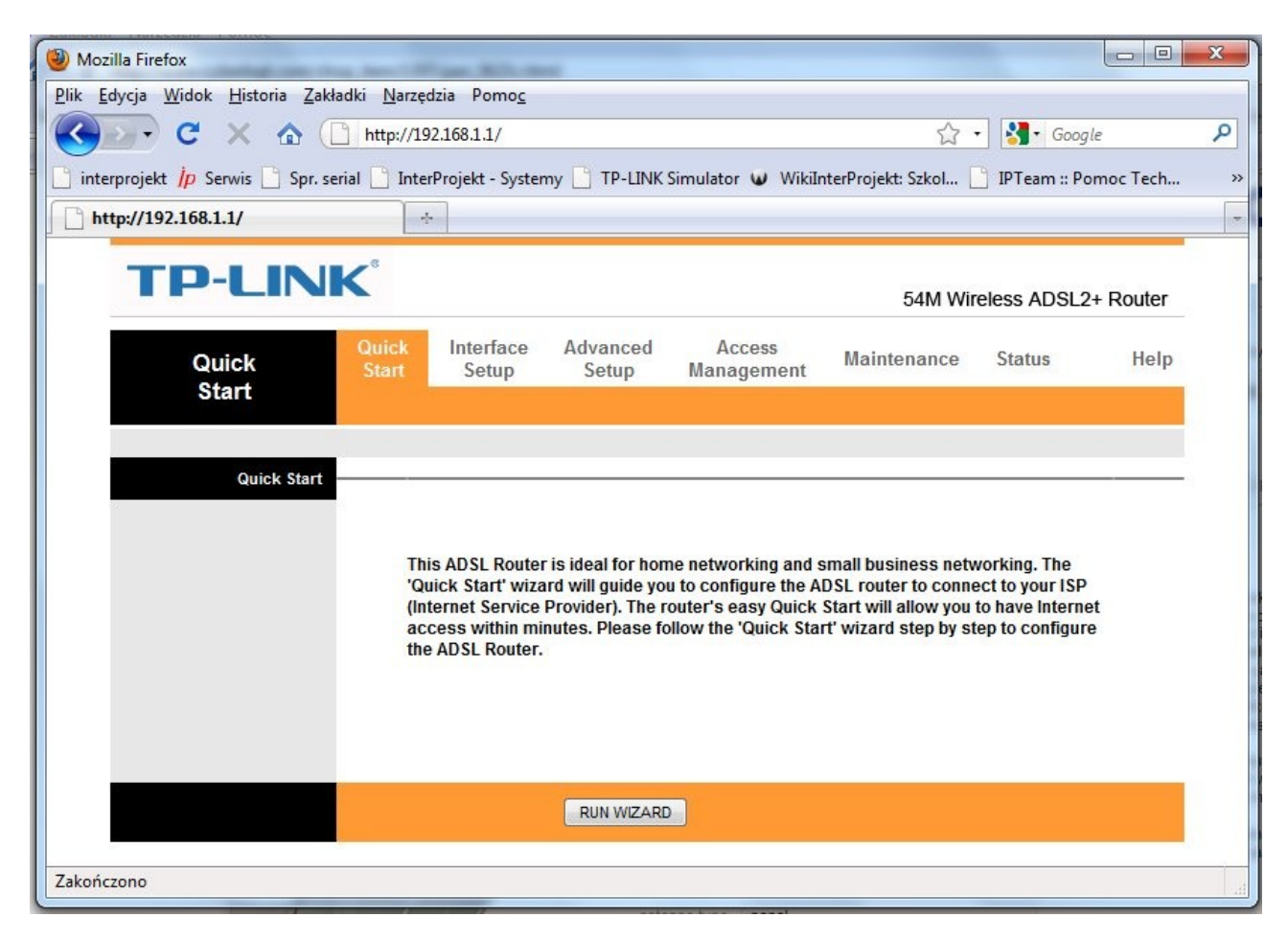

Następnie przycisk NEXT

| Mozilla Firef | ox 🛛 🗆 🔤                                                                            | × |
|---------------|-------------------------------------------------------------------------------------|---|
| http://192    | .168.1.1/wizard/wizardstart.htm                                                     |   |
| TP-           | LINK                                                                                |   |
| Quick Sta     | rt                                                                                  | _ |
| The Wi        | zard will guide you through these following quick steps. Begin by clicking on NEXT. |   |
|               | Step 1. Choose your time zone                                                       |   |
|               | Step 2. Set your Internet connection                                                |   |
|               | Step 3. Wireless network configuration                                              |   |
|               | Step 4. Save your current ADSL Router configuration                                 |   |
|               | NEXTEXIT                                                                            |   |
|               |                                                                                     |   |
|               |                                                                                     |   |
|               |                                                                                     |   |
|               |                                                                                     |   |
| Zakończono    |                                                                                     |   |

W kolejnym oknie wybieramy swoja strefę czasowa, zatwierdzając przyciskiem NEXT

| 🕘 Mozilla Firefox                                                 |              |
|-------------------------------------------------------------------|--------------|
| http://192.168.1.1/wizard/wizardTZ.htm                            |              |
| TP-LINK <sup>®</sup>                                              |              |
| Quick Start - Time Zone                                           |              |
| Select the appropriate time zone for your location and click NEXT | to continue. |
| (GMT+01:00) Berlin, Stockholm, Rome, Bern, Brussels, Vienna       |              |
|                                                                   |              |
| BAC                                                               | NEXT EXIT    |
|                                                                   |              |
|                                                                   |              |
|                                                                   |              |
|                                                                   |              |
|                                                                   |              |
| Zakończono                                                        |              |

Następnie dla konfiguracji z ADSL, wybieramy opcje PPPoE/PPPoA

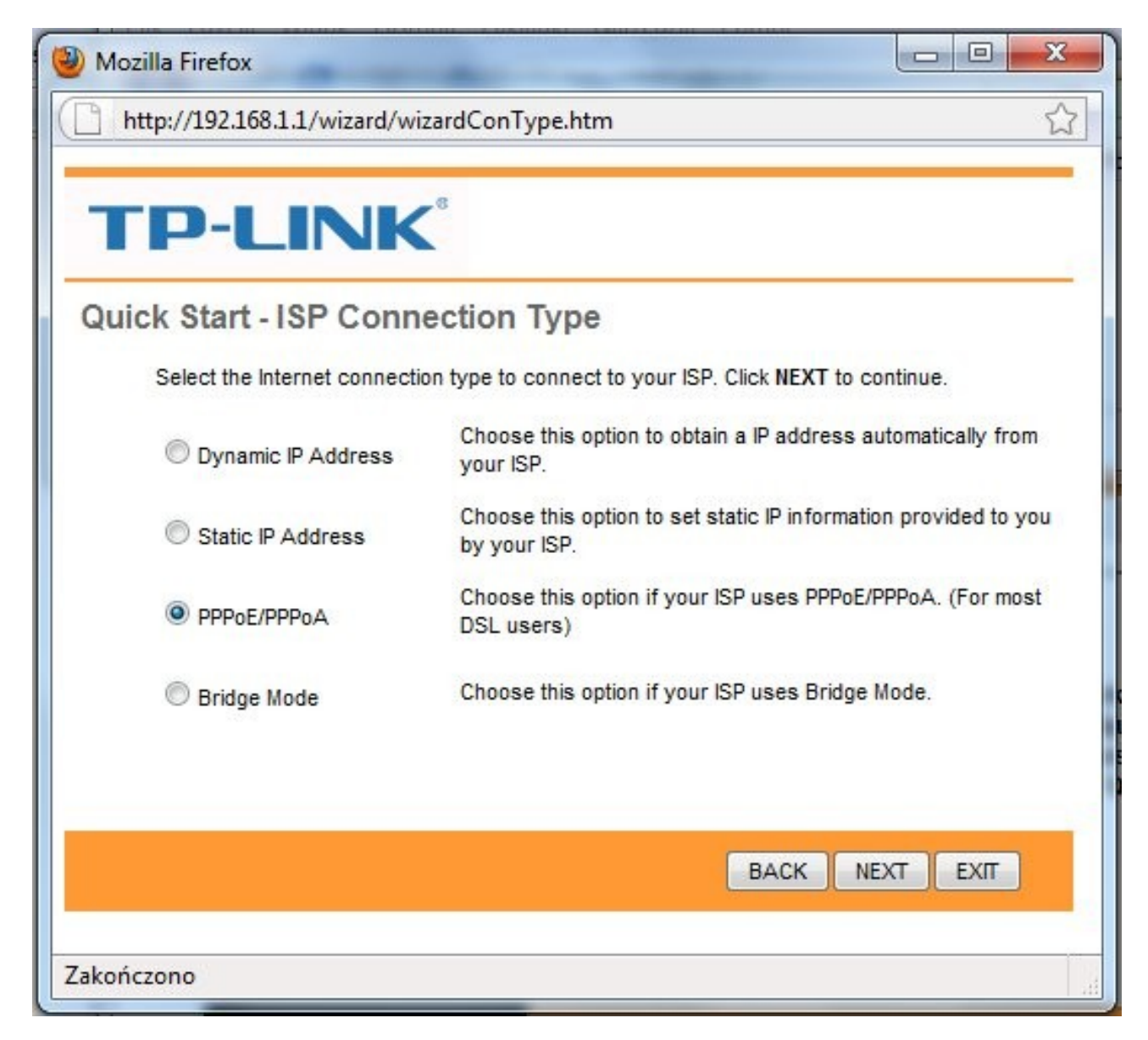

Po czym uzupełniamy Pola Username (Użytkownik) oraz Password (Hasło), zgodnie z danymi które uzyskaliśmy od naszego operatora internetowego.

| 🕘 Mozilla Firefox               | the case because of t                  |                     |
|---------------------------------|----------------------------------------|---------------------|
| http://192.168.1.1/wizard/wizar | dPPP.htm                               | 값                   |
|                                 |                                        |                     |
|                                 |                                        |                     |
|                                 |                                        |                     |
| Quick Start - PPPoE/PPP         | oA                                     |                     |
| Enter the PPPoE/PPPoA informa   | tion provided to you by your ISP. Clic | k NEXT to continue. |
| Username:                       | looin@neostrada.pl                     |                     |
| Password:                       |                                        |                     |
| VPI:                            | 0 (0~255)                              |                     |
| VCI:                            | 35 (1~65535)                           |                     |
| Connection Type:                | PPPoA VC-Mux 👻                         |                     |
|                                 |                                        |                     |
|                                 | - Photo                                |                     |
|                                 | BACK                                   |                     |
|                                 |                                        |                     |
|                                 |                                        |                     |
|                                 |                                        |                     |
| Zakończono                      |                                        |                     |

Oraz kolejne pola według tabelki: Dla operatorów po liniach Telekomunikacji Polskiej (Annex A)

| Operator | Usługa    | VPI | VCI | <b>Connection Type</b> |
|----------|-----------|-----|-----|------------------------|
| TPSA     | NEOSTRADA | 0   | 35  | PPPoA VC-Mux           |
| Netia    | Net24     | 0   | 35  | PPPoA VC-Mux           |
| Tele2    | Tele2     | 0   | 35  | PPPoE LLC              |

Na linii Netia (Annex B)

| Operator | Usługa | VPI | VCI | <b>Connection Type</b> |
|----------|--------|-----|-----|------------------------|
| Netia    | Net24  | 8   | 35  | PPPoE LLC              |

W następnym oknie, gdy chcemy używać sieci bezprzewodowej upewniamy się że opcja Access Point jest włączona (zaznaczone Activated), lub jeśli nie chcemy używać sieci bezprzewodowej możemy ją wyłączyć ustawiając pole Deactivated

Kolejne opcje to:

SSID: nasz nazwa sieci, nazwa pod jaką chcemy by sieć była widziana przez urządzenia bezprzewodowe.

Oraz Authentication Type: w którym wybieramy protokół szyfrowania naszej sieci WiFi (zabezpieczenie przed niepowołanym dostępem), proponuje wybrać WPA-PSK oraz w polu Pre-Shared Key wpisujemy hasło (długość hasła od 8 do 64 znaków).

| <b>TP-LINK</b>                |                                                           |
|-------------------------------|-----------------------------------------------------------|
| Quick Start - WLAN            |                                                           |
| You may enable/diable Wlan,cl | hange the Wlan SSID and Authentication type in this page. |
| Access Point :                | Activated Deactivated                                     |
| SSID :                        | Swoja_nazwa_sieci                                         |
| Broadcast SSID :              | ● Yes ◎ No                                                |
| Authentication Type :         | WPA-PSK                                                   |
| Encryption :                  | TKIP 👻                                                    |
| Pre-Shared Key :              | haslo_powyzej_8_znakow (8~64                              |
|                               | characters)                                               |
|                               |                                                           |

W kolejnym oknie wciskamy NEXT by zapisać nasze ustawienia.

| http://192.168.1.1/wizard/wizardcomp.htm                                                                             |   |
|----------------------------------------------------------------------------------------------------|---|
|                                                                                                    |   |
| Quick Start Complete !!                                                                                              | - |
| The Setup Wizard has completed. Click on BACK to modify changes or mistakes. Click NEX to save the current settings. | т |
|                                                                                                    |   |
| BACK NEXT EXIT                                                                                                    |   |
|                                                                                                    |   |
|                                                                                                    |   |
|                                                                                                    |   |
| akończono                                                                                                    |   |

Ostatnie okno informuje nas o zakończeniu kreatora konfiguracji.

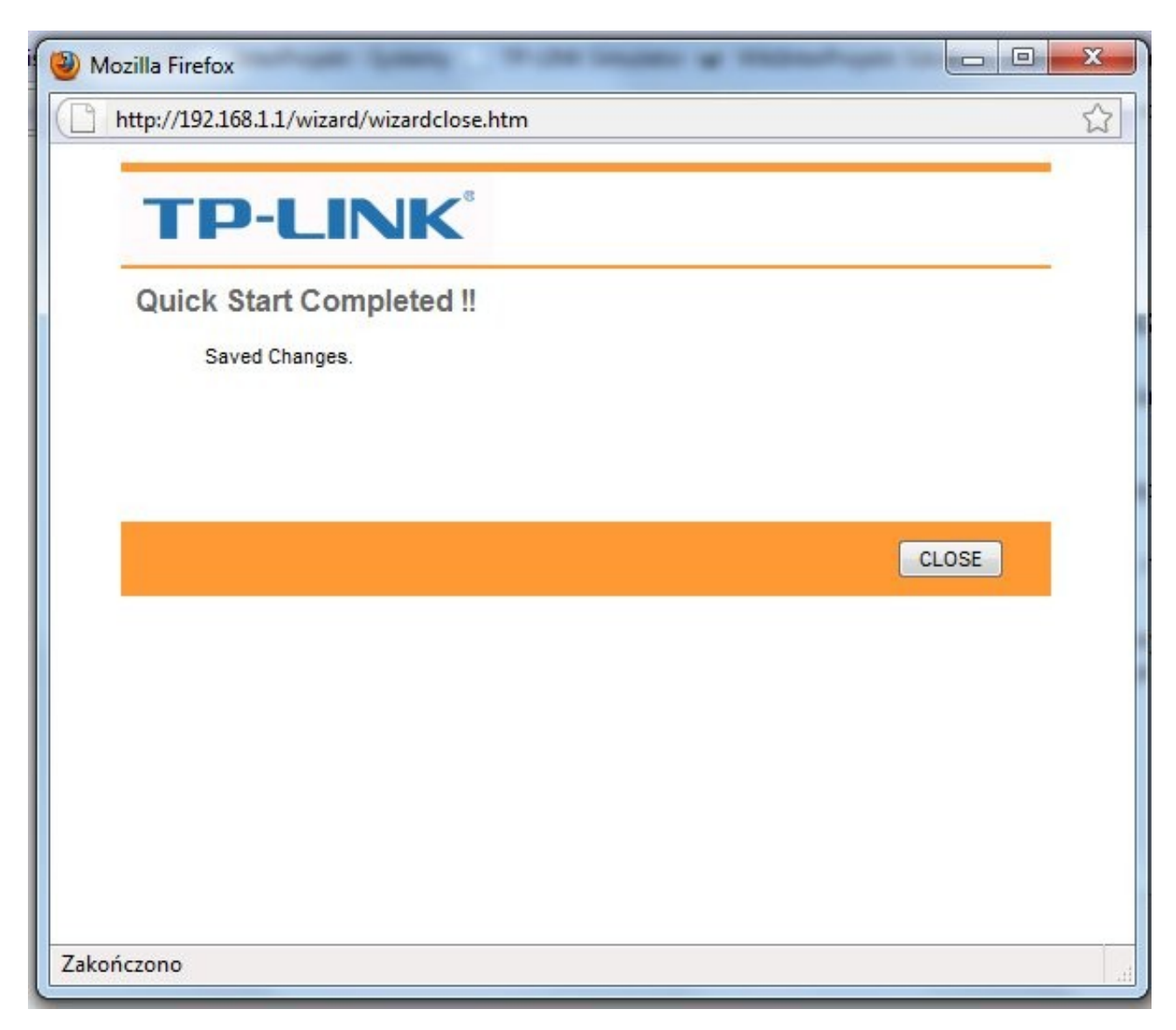

W tej chwili możemy wypróbować nasze połączenie internetowe, wchodząc na dowolną stronę w sieci www. Jeśli próba się uda można odłączyć kabel Ethernet, i nawiązać połączenie przez sieć bezprzewodową. Nasz konfiguracja w tej chwili jest już zakończona.

# Problemy

Jeśli mimo wszystko nadal nie nie możemy połączyć się z internetem. Proponuje wykonać wykonać dodatkowe kroki zawarte w dokumentach:

8901g-problemy.z.synchronizacja\_adsl.pdf oraz konfiguracja-8901.pdf

Zawartych na stronie: www.ipteam.pl w dziale Download